## Authorized Signers – Navigating the Multi-Queue

- The pending/drafts queue allows Authorized Signers to track co-signers as it passes through departments as well as inform signers of newly initiated forms.
- In order to track and review forms already initiated, visit the Human Resources Page on the VVC website.
  - Select Forms on the navigation panel on the left
  - o Select To Track and Review Already Initiated Hiring Forms for Non-Bargaining Employees

| Google Custom Search                                     |  |  |  |  |  |  |
|----------------------------------------------------------|--|--|--|--|--|--|
| Search                                                   |  |  |  |  |  |  |
| HUMAN RESOURCES                                          |  |  |  |  |  |  |
| « Home                                                   |  |  |  |  |  |  |
| COVID-19                                                 |  |  |  |  |  |  |
| Payroll Services                                         |  |  |  |  |  |  |
| Employee Benefits                                        |  |  |  |  |  |  |
| Public Service Loan<br>Forgiveness (PSLF)                |  |  |  |  |  |  |
| Occupational<br>Injury/Illness Reporting                 |  |  |  |  |  |  |
| Discrimination/Equal<br>Employment Opportunity           |  |  |  |  |  |  |
| Forms                                                    |  |  |  |  |  |  |
| Associate Faculty Peer<br>Observation (Pilot<br>Program) |  |  |  |  |  |  |

## Non-Bargaining Form

- To Initiate a Hiring Form for a Non-Bargaining Employee.
- To Complete, Track and Review Already Initiated Hiring Forms for Non-Bargaining Employees

   This Form Contains the Following Hire Types:
  - Short-Term Hiring Forms, including the Short-Term Personnel Action Form, and the Checklist for hiring and assigning workers OTHER than academic and classified workers.
  - Substitute Hiring Forms, including the Substitute Personnel Action Form, and the Checklist for hiring and assigning workers OTHER than academic and classified workers
  - Professional Expert Hiring Forms, including the Professional Expert Employment Agreement, and the checklist for hiring and assigning workers OTHER than academic and classified workers.
  - Student Hiring Forms, including the Student personnel Action Form, the checklist for Federal Work Study Student Checklist, and the checklist for Student Workers.
- Selecting the link will send you to the SSO Login:
- Enter your MyVVC Username and password, and select SIGN IN.

| NyVVC UserName or your WebAdvisor User ID |  |
|-------------------------------------------|--|
| MyVVC UserName                            |  |
| assword:                                  |  |
| Password                                  |  |
| Remember me                               |  |
| SIGN IN                                   |  |

- After logging in, the authorized signers will see their Dynamic Forms homepage.
- This homepage shows the Pending/Draft Forms table.
- Here, the user can complete forms and manage co-signers.
- The authorized signers can also filter by form types, see screenshot below:

| O Pending / Draft Forms 🔞 |                                                                                      |             |                                 |                                                  |     |      |               |
|---------------------------|--------------------------------------------------------------------------------------|-------------|---------------------------------|--------------------------------------------------|-----|------|---------------|
| Form Filter               | Show All Forms                                                                       | Text Filter | Type to search                  |                                                  |     |      |               |
| Form Nar                  | Show All Forms                                                                       |             |                                 | Date                                             | PDF | HTML | Action        |
| Non Cla                   | 0 Rejected Forms                                                                     |             | Started By:<br>Pearl Bandringa  | Signature Request Date:<br>8/5/2020 7:33:02 PM   | ß   |      | Complete Form |
| Non Cla                   | 0 Draft Forms                                                                        |             | Started By:<br>Pearl Bandringa  | Signature Request Date:<br>8/5/2020 7:25:26 PM   | D   |      | Complete Form |
| 0 Non Cla                 | <ul> <li>Forms that require a payment</li> <li>Forms you need to complete</li> </ul> |             | Started By:<br>Anthony Dewberry | Signature Request Date:<br>12/5/2019 2:03:55 PM  | Ø   |      | Complete Form |
| 0 Non Cla                 | 2 Forms requiring the signature of a co-signer                                       |             | Started By:<br>Anthony Dewberry | Signature Request Date:<br>12/5/2019 1:22:17 PM  | 0   | 0    | Complete Form |
| Non Class                 | sified Workflow form_Hailey_Copy Anthonys                                            |             | Started By:<br>Anthony Dewberry | Signature Request Date:<br>12/5/2019 12:32:13 PM | ß   | ß    | Complete Form |

- This filter allows the signer to filter only forms that they need to complete, or to see the forms they submitted that require action by other co-signers.
- Rejected, draft and forms requiring a payment will not be used so please disregard them
- To verify who hasn't signed yet, the user will click on the Manager Co-signer option.

| Non Classified Workflow form_with Conditional Routing | Started By:<br>Pearl Bandringa | Signature Request Date:<br>8/5/2020 7:37:35 PM | Ø | ۵ | Manage Co-Signers |
|-------------------------------------------------------|--------------------------------|------------------------------------------------|---|---|-------------------|
| Non Classified Workflow form_with Conditional Routing | Started By:<br>Hailey Teeter   | Signature Request Date:<br>8/4/2020 5:53:48 PM | ß | Ð | Manage Co-Signers |

• In order to determine who hasn't signed, the signer will need to look at the Last Email sent column and verify the latest Date and Time.

## Co-Signer Information

\* Click the pencil icon on the left to edit/change your co-signer(s) information

\* Click the Re-send E-mail link to re-send an e-mail to your designated co-signer(s)

| Edit | First<br>Name   | Last<br>Name | Relationship                          | Email                   | Last Email<br>Sent      |                   |
|------|-----------------|--------------|---------------------------------------|-------------------------|-------------------------|-------------------|
| /    | test<br>fiveone | bandringa    | Prospective Worker                    | pearlysjoy@yahoo.com    | 8/5/2020<br>7:37:36 PM  | Re-<br>send Email |
| /    | Art             | Lopez        | Dean Art Lopez                        | arthur.lopez@vvc.edu    | 8/5/2020<br>7:40:20 PM  | Re-<br>send Email |
| /    |                 |              | V.P. of Student Services              |                         | 8/6/2020<br>12:55:12 AM | Re-<br>send Email |
| /    | Shawntee        | Milton       | Director of Fiscal<br>Shawntee Milton | shawntee.milton@vvc.edu | 8/6/2020<br>11:22:10 AM | Re-<br>send Email |
| /    |                 |              | Human Resources<br>Group              |                         | 8/9/2020<br>3:05:49 PM  | Re-<br>send Email |
| /    |                 |              | Payroll Group                         |                         | 8/6/2020<br>12:44:35 PM | Re-<br>send Email |